## 馬偕醫學院圖書館自助借還書機 <mark>借書</mark>操作說明

|                                                                                   | 步驟 1.<br>請將學生證/職員證放置於螢幕右下角紫色貼紙處感應;輸入<br>個人密碼(預設 <b>民國出生年月日 6 碼</b> )後點選「確認」。                                                                                   |
|-----------------------------------------------------------------------------------|----------------------------------------------------------------------------------------------------|
|                                                                                   | 步驟 2.<br>請將要借閱的圖書逐本置於 V 型槽, <u>書背脊</u> 靠 V 型槽底部,<br>條碼朝上。<br>※若 <u>書背脊靠 V 槽底部後</u> ,感應燈無法照到條碼,請 <mark>左右移動</mark><br>上方白色條碼器,讀到條碼並呈現 <mark>綠色亮燈</mark> 表示完成讀取。 |
| 信書<br>東書:1 野第日<br>✓ Stuttering and cluttering: 2023/2/22<br>Lean performed<br>第二章 | 步驟 3.<br>請檢視所借閱之圖書資料是否顯示於螢幕上,顯示 <mark>綠底</mark> 表示<br>借閱成功,並請於觸控螢幕上點選【完成】。                                                                                     |
|                                                                                   | 步驟 4.<br>請於觸控螢幕上點選【列印收據】、【電子郵件傳送收據】或<br>【不須收據】·為維護個人資料安全·請務必點選,以跳離系統。                                                                                          |
|                                                                                   | 步驟 5.<br>若點選【列印收據】·請等候領取收據並核對收據中的借書資<br>料。                                                                                                    |

## 馬偕醫學院圖書館自助借還書機 <mark>還書</mark>操作說明

|                                                          | 步驟 1.<br>請於觸控螢幕上點選【歸還】。                                                                                                    |
|----------------------------------------------------------|----------------------------------------------------------------------------------------------------|
|                                                          | 步驟 2.<br>請將要歸還的圖書逐本置於 V 型槽 · <u>書背脊</u> 靠 V 型槽底部 ·<br>條碼朝上。<br>※若 <u>書背脊靠 V 槽底部 後 · 感應燈無法照到條碼 · 請左右移動</u><br>上方白色條碼器 · 讀到條碼並呈現 <mark>綠色亮燈</mark> 表示完成讀取。 |
| 歸選<br>■ Suttering and cuttering<br>Item returned         | 步驟 3.<br>請檢視歸還之圖書資料是否顯示於螢幕上,顯示 <mark>綠底</mark> 表示歸<br>還成功,並請於觸控螢幕上點選【完成】。<br>※使用自動借還書機歸還之圖書,請放置於右側的置書車上。                                                 |
| 日本<br>日本<br>日本<br>日本<br>日本<br>日本<br>日本<br>日本<br>日本<br>日本 | 步驟 3.<br>請於觸控螢幕上點選【列印收據】、【電子郵件傳送收據】或<br>【不須收據】·為維護個人資料安全,請務必點選,以跳離系<br>統。                                                                                |
|                                                          | 步驟 4.<br>若點選【列印收據】·請等候領取收據並核對收據中的還書資<br>料。                                                                                                    |